## 2023光学系列培训在线报名系统指南 (流程参考)

参加2023第二届光学加工与工艺高级培训班(苏州大学站), 请点击:<u>www.htcis.net/ConferenceInfo/Index/20230616-CFMT-F2E43A31</u>

参加2023第二届微纳制造技术高级培训班(苏州大学站), 请点击:<u>www.htcis.net/ConferenceInfo/Index/20230616-CFMT-A55ABDCB</u>

## 1. 未注册过汇同会议系统,请先进行系统注册,若已有账号可直接进行登录

|  |                                     |                 |                            | A weren i                     |         |
|--|-------------------------------------|-----------------|----------------------------|-------------------------------|---------|
|  | 於 新 新 新 新 新 新 新 新 新 新 新 新 新 新 新 新 新 | 首页              | 会议列表                       | 关于我们                          | 帮助      |
|  |                                     | 若有汇同会议<br>有请先注册 | 义系统账号语                     | 青直接登录,                        | 若没      |
|  |                                     | 🦺 🎦             | <b>同</b> 学术:<br>ONG Academ | 会议管理系统<br>ic Conference Syste | 统<br>em |
|  | 《鼠菇 》                               | ▲ 请输入用          | 户名/邮箱                      |                               | 3       |
|  | Linguy<br>Chinee<br>New<br>Year     | ● 清输入验          | 证码                         | 2017                          |         |
|  |                                     | □记住密码           | 登录                         | 找回密码                          | 主册      |
|  |                                     |                 |                            |                               |         |

 2. 登录后若没有跳转,请重新点击报名链接,系统会自动以登录状态跳转到报名系统 注:一个汇同账号可以为多名学员报名,为其他学员报名请选择"非本人"注册身份

|                                                                                                    | A KUE               | 退出 |
|----------------------------------------------------------------------------------------------------|---------------------|----|
| 2020中科院上海光机所光学设计高级培训班(第十七届)<br>培训时间:2020年10月11-16日(11日报到)<br>2020中科院上海光机所光学检测高级培训班(第十二届)                                                                | H b H an Atomic and |    |
| 培训时间:2020年10月18-23日(18日报到))<br>2020中科院上海光机所红外热成像系统、图像处理及测试技术高级培训班(第八届)<br>培训时间:2020年10月25-30日(25日报到))<br>培训地点:上海光学精密机械研究所内,清河路390号<br>培训发票默认开具"会议赛"电子发票 |                     |    |
| <sup>联系方式:</sup> 021-69912922<br>一个汇同账号可以为多人报名,每个报名培训班的学员需进行一次在线报名,填写个,                                                                                 | 人信息                 |    |
| 本人<br>市中:<br>非本人<br>下一页                                                                                                    |                     |    |

请填写红色必填选项,付款方式选择【汇款】或者【现场缴费】,然后点【提交】。
 收款账户:

户 名:武汉意桐光电科技有限公司

开户行:中国工商银行武汉市东湖开发区支行

账号: 3202 0090 0920 0623 877

|          | 中心   🗧 | 会议列表   会议管理      | ጸ * | 退出 |
|----------|--------|------------------|-----|----|
|          | 邮箱:    |                  |     |    |
| 红色框为必填信息 | 姓名:    |                  |     |    |
|          | 性别:    | 男 ~              | 清空  |    |
|          | 单位:    |                  |     |    |
|          | 收件地址:  | 请填写收件地址 (快递证书需要) |     |    |
|          | 手机号:   |                  |     |    |
|          | 身份证:   | 用于制作证书           |     |    |
|          |        | 上一页 页一页          |     |    |

| presday by | Sec.    | The seal   | 费用明细          | Aller Lawrence |              |   |          |
|------------|---------|------------|---------------|----------------|--------------|---|----------|
| 1 注册       | ]费,光学检测 | 8 mm / 100 |               | 1 the          |              | ¥ | 4,500.00 |
|            | T PAR   | 12235      |               |                | 总费用:         | ¥ | 4,500.00 |
| 支付方式:      |         | ✓ 该输入      | <b>场为</b> 必输成 | 译付新            | <b>狄万</b> 式, | 然 | 后点提交     |
|            | 汇款      |            |               |                |              |   |          |
|            | 现场缴费    | 上一页        | 支付            | 提交             |              |   |          |

4. 汇款之后,上传缴费凭证。首先,登录汇同系统,在用户中心栏下拉,点击参会记录, 选择对应的会议。

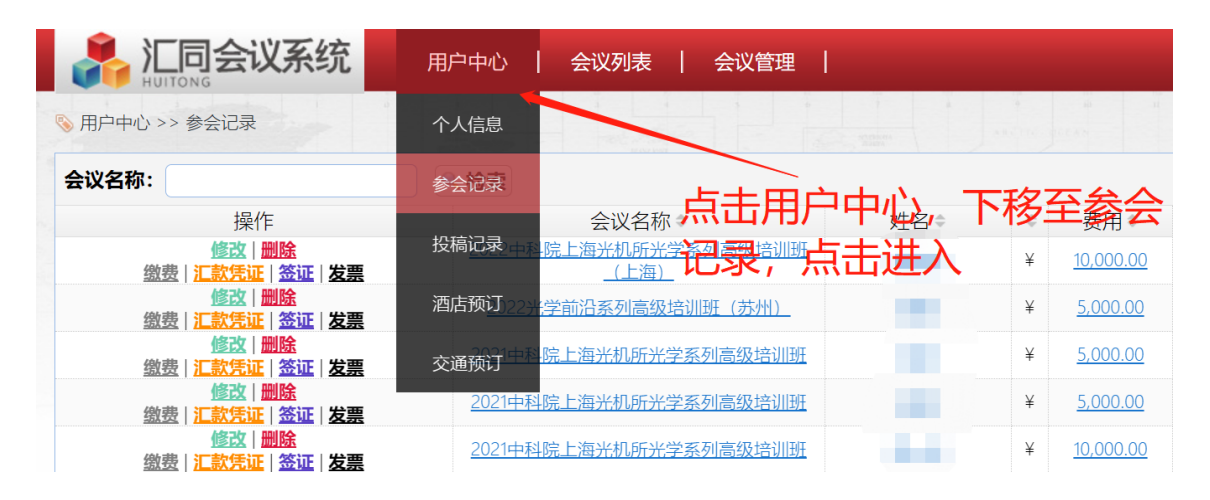

## 5. 在参会记录中,点击汇款凭证,选择上传即可。

| ∾ 用户中心 >> 参会记录                                |                       |              |                   |
|-----------------------------------------------|-----------------------|--------------|-------------------|
| 会议名称:                                         | 汇款凭证                  | 上传           | 查看                |
| 操作<br><u>体改 删除</u><br>徵费 汇款凭证 签证 发票           | 备注                    |              | 文                 |
| <u> </u>                                      |                       |              | <u>I</u>          |
| <u>修改 删除</u><br><u>缴费 汇款凭证 签证 发票</u><br>修改 删除 |                       | 取消           | <u>I</u>          |
| <u> </u>                                      | 2021中科院上海光机所光学系列高级培训班 | <u>胡一谷</u> ¥ | <u>10,000.00</u>  |
| <u>修改   删除</u><br><sub>缴弗!汇款任证</sub> !        | 2021中科院上海光机所光学系列高级培训班 | <u>王瓒</u> ¥  | <u>5,000.00</u> [ |

## 6. 发票信息如有更改,可点击修改。

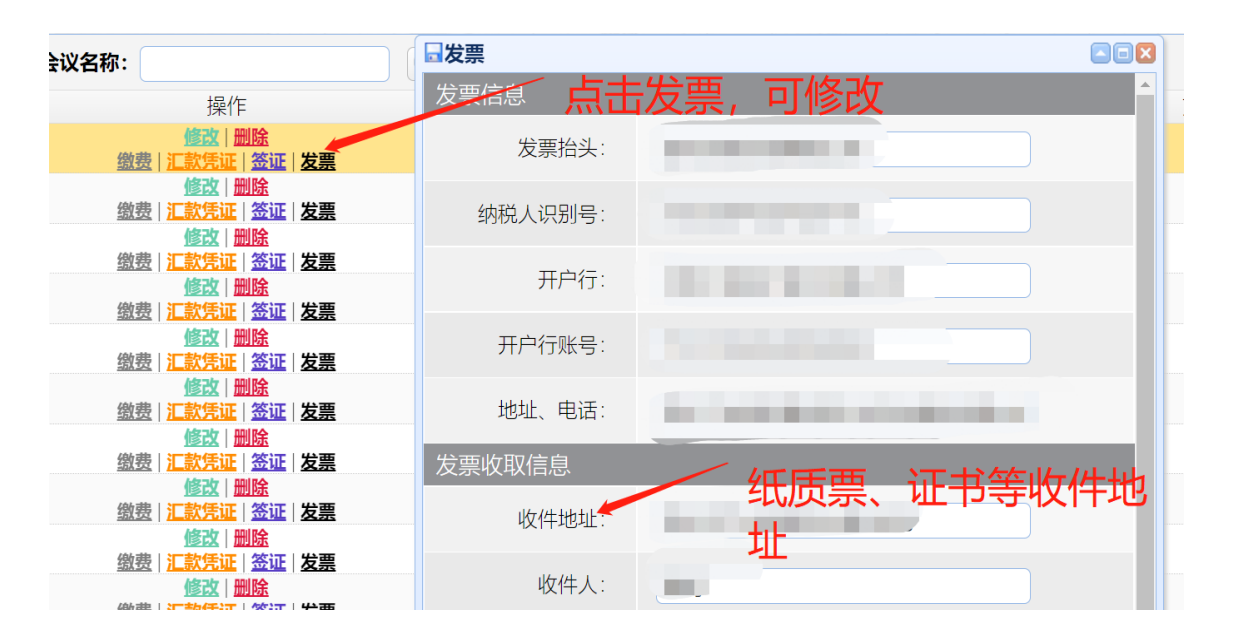

若有任何问题,请联系工作人员: 18717177561 qiuzhongju@oeshow.net